## 

Karten-Update der Garmin Navigation

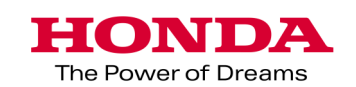

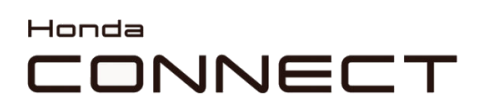

Karten-Update der Garmin Navigation

Inhalt :

| Abruf von Fahrzeugdaten                | 3 |
|----------------------------------------|---|
| Garmin Express                         | 4 |
| Übertragung der Karten an das Fahrzeug | 8 |
| Kartenversion überprüfen               | 9 |

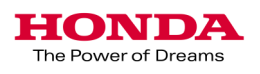

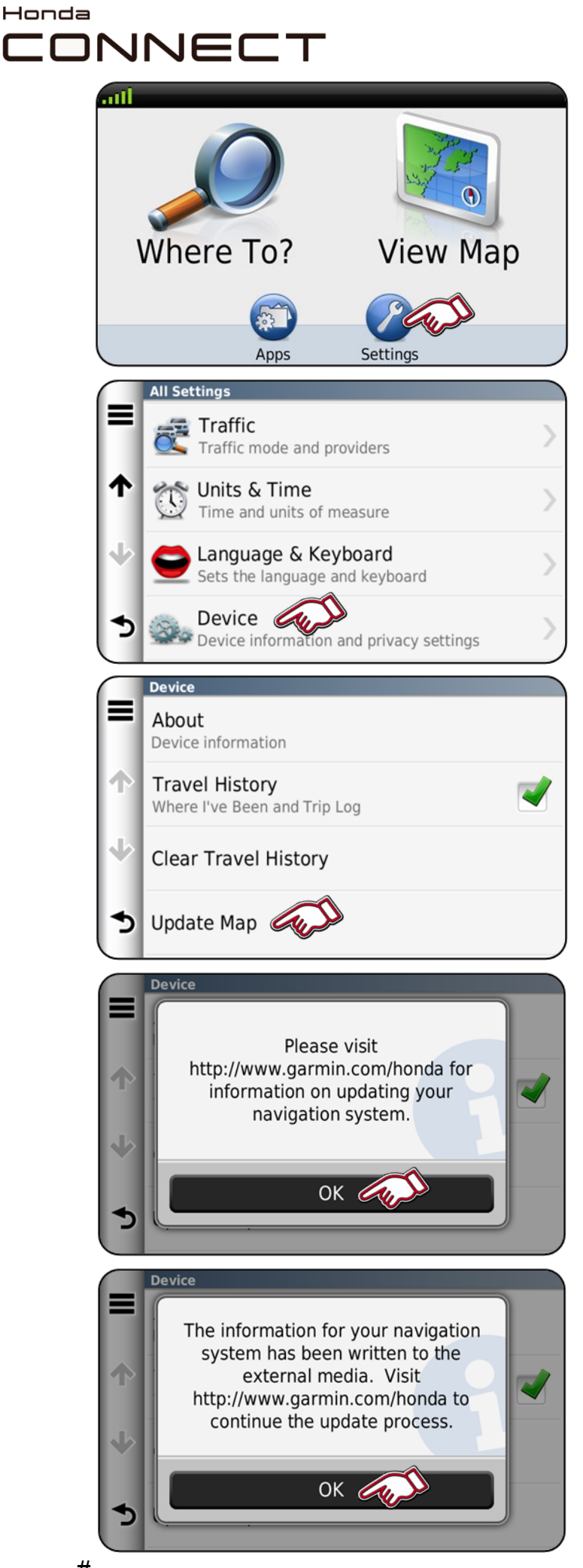

Karten-Update der Garmin Navigation Abruf von Fahrzeugdaten

1. Schließen Sie das USB-Laufwerk an den USB-Anschluss im Fahrzeug an.

Wählen Sie im Startfenster

2. Wählen Sie "Device"

3. Wählen Sie "Update Map".

4. Wählen Sie "OK".

5. Wählen Sie "OK".

Trennen Sie das USB-Laufwerk vom USB-Anschluss.

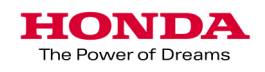

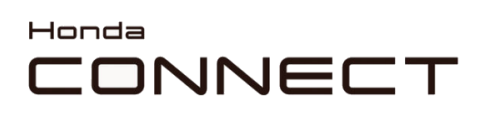

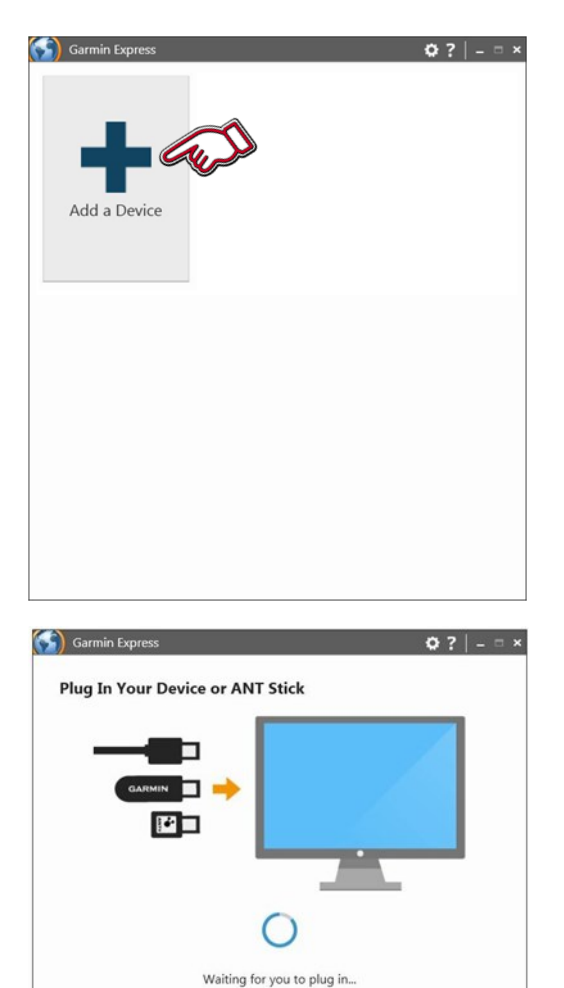

1. Starten Sie Garmin Express.

Wählen Sie "Add a De-

2. Das USB-Laufwerk an den USB-Anschluss des Computers anschließen.

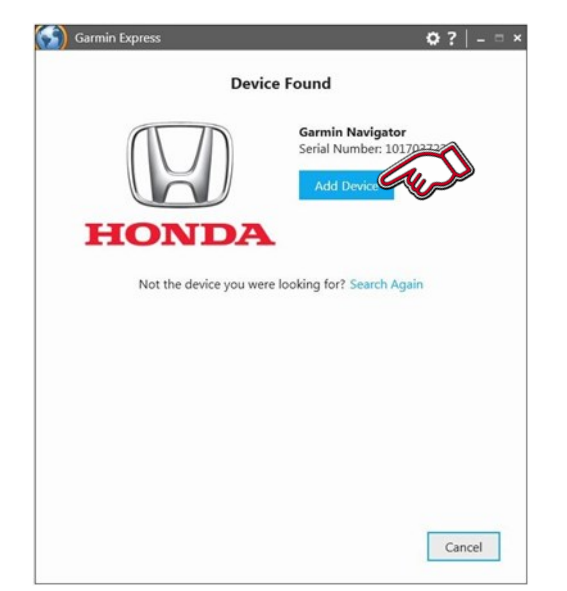

Cancel

3. Gerät gefunden.

Wählen Sie "Add Device"

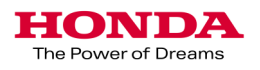

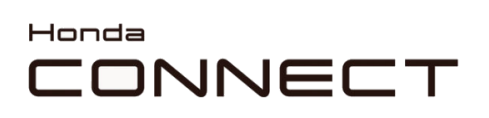

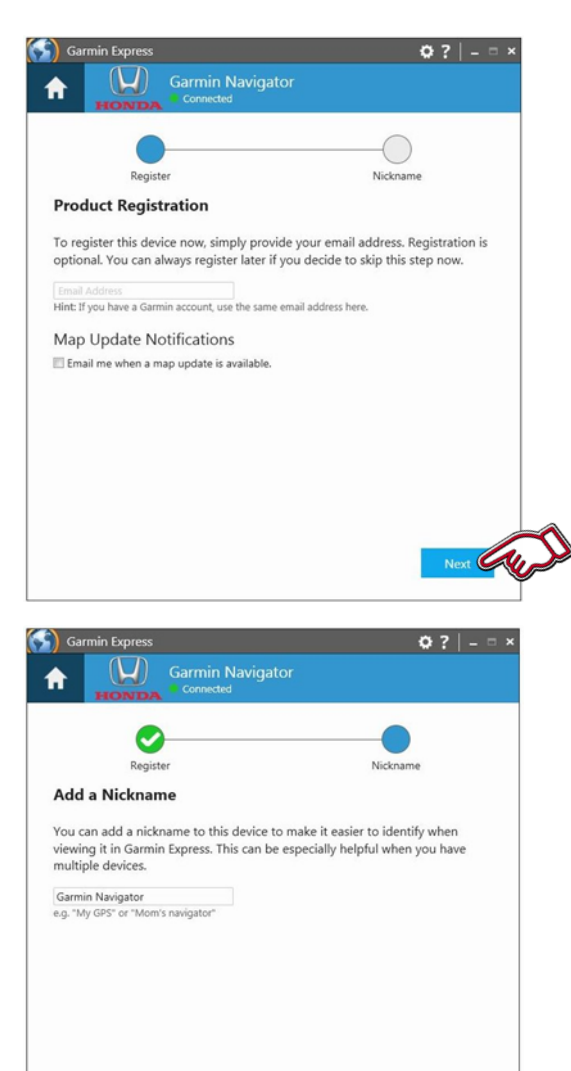

4. Wenn die E-Mail-Adresse des Kunden bekannt ist, kann diese hinzugefügt werden, um das Gerät zu registrieren. Die Option Map Update Notifications (Benachrichtigungen über Karten-Updates) kann angekreuzt werden, damit der Kunde über neue Karten-Updates informiert wird.

Wählen Sie "Next" (Weiter).

5. Eine Kurzbezeichnung kann eingetragen werden, z. B. die Registriernummer oder VIN, damit das Fahrzeug später leichter zu identifizieren ist.

Wählen Sie "Finish" (Fertig stellen).

| Garmin Express                                                                                                    | ♥? -□   |
|----------------------------------------------------------------------------------------------------|---------|
| Setup complete! Your Queue                                                                                                    |         |
| Update Available (version Map)                                                                                                    | Install |
| Last Checked: Today © 09:55 C<br>Estimated Install Time: 3 hours<br>View Details                                                                                                    |         |
| Se la companya de la companya de la comp |         |
| Tools<br>Manage settings, view device<br>details and get manuals.                                                                                                    |         |
|                                                                                                    |         |
|                                                                                                    |         |

6. Es wird geprüft, ob eventuelle Updates vorliegen.

Falls vorhanden, werden Angaben zu dem jeweiligen Update angezeigt, wenn Sie auf "View Details" (Details anzeigen) klicken. Von dieser Stelle aus kann auch die Installation gestartet werden. Klicken Sie dazu auf die Schaltfläche "Install".

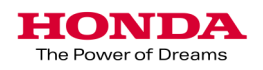

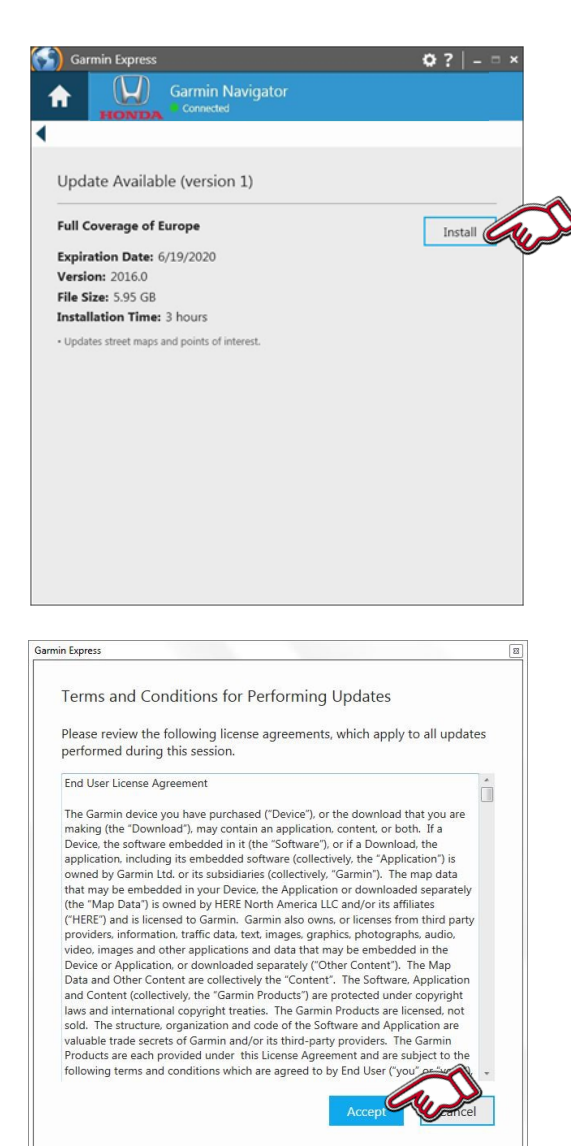

7. Angaben zum verfügbaren Update werden angezeigt.

Wählen Sie "Install", um die Installation zu starten.

8. Lesen Sie die Nutzungsbedingungen und stimmen Sie ihnen zu, indem Sie auf "Accept" klicken.

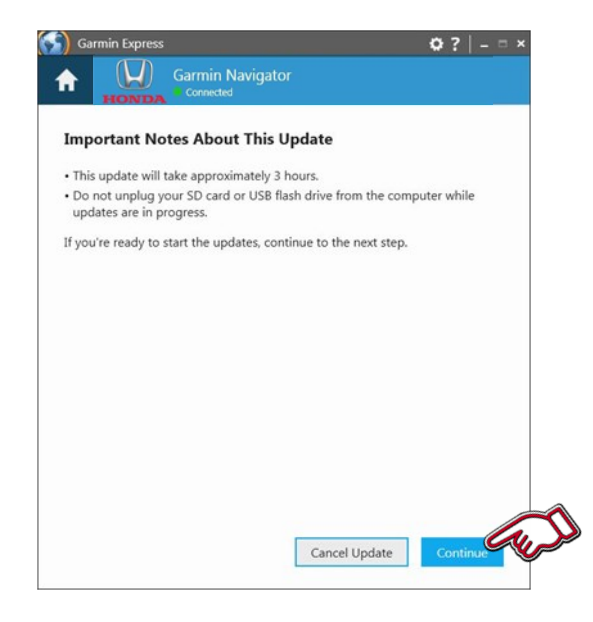

9. Wichtige Anmerkungen zu dem Update werden angezeigt.

Wählen Sie anschließend "Continue" (Weiter).

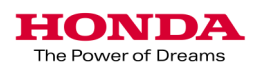

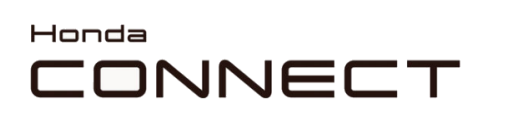

| Garmin Express                     | ¢? _□×                              |
|------------------------------------|-------------------------------------|
| Garmin Navigato                    | r                                   |
|                                    |                                     |
| Prenaring                          | Mans                                |
| Step 1 of 2: Preparing Device for  | Map Update                          |
| This may take a minute             |                                     |
|                                    |                                     |
|                                    |                                     |
|                                    |                                     |
|                                    |                                     |
|                                    |                                     |
|                                    |                                     |
|                                    |                                     |
|                                    |                                     |
|                                    |                                     |
|                                    |                                     |
|                                    |                                     |
|                                    |                                     |
|                                    |                                     |
| Garmin Express<br>Garmin Navigator | Ø? -¤×                              |
|                                    |                                     |
|                                    |                                     |
| Preparing                          | Maps                                |
| Step 2 of 2: Updating Maps         |                                     |
|                                    |                                     |
| Copying files                      | Estimated Time Remaining: 8 minutes |
|                                    |                                     |
|                                    |                                     |
|                                    |                                     |
|                                    |                                     |
|                                    |                                     |
|                                    |                                     |
|                                    |                                     |
|                                    |                                     |
|                                    |                                     |
|                                    |                                     |
|                                    |                                     |

10. Die Updates werden heruntergeladen.

11. Das Kartenmaterial wird zusammengestellt und die Dateien werden auf das USB-Laufwerk kopiert.

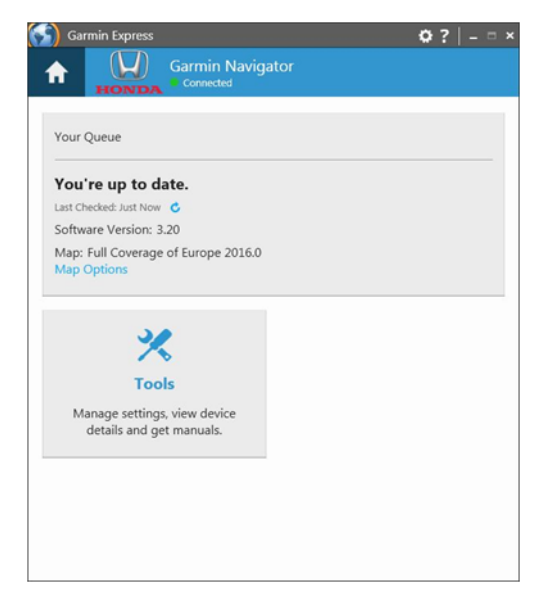

12. Update-Vorgang abgeschlossen.

Trennen Sie das USB-Laufwerk vom Computer.

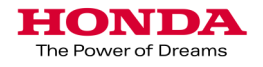

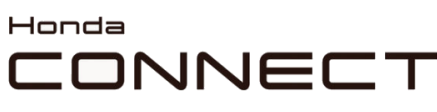

The Power of Dreams

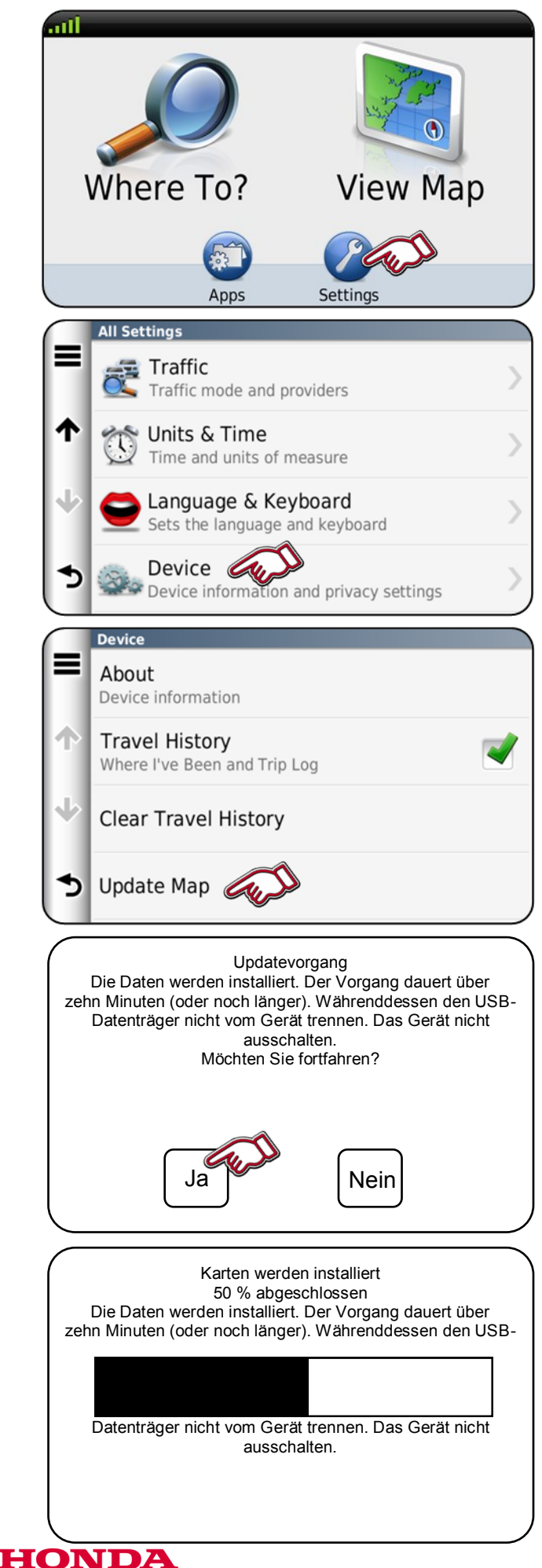

Karten-Update der Garmin Navigation Übertragung der Karten an das Fahrzeug

1. Schließen Sie das USB-Laufwerk an den USB-

Anschluss im Fahrzeug an. Wählen Sie im Startfenster der Navigation "Settings".

2. Wählen Sie "Device"

3. Wählen Sie "Update Map".

4. Wählen Sie zum Fortfahren "Yes".

5. Die aktualisierten Karten werden installiert.

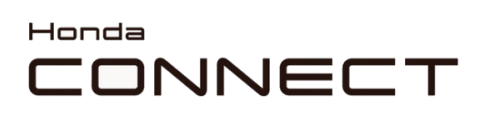

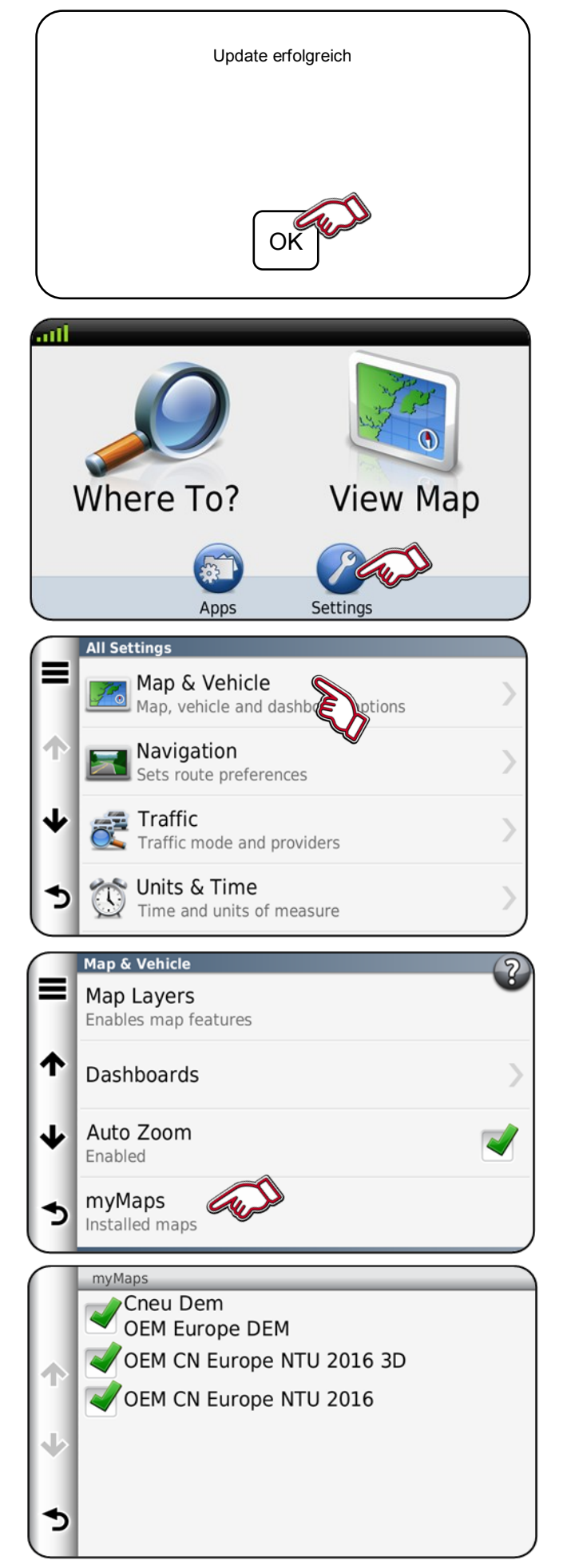

Karten-Update der Garmin Navigation Übertragung der Karten an das Fahrzeug

6. Update abgeschlossen.

Wählen Sie zum Beenden "OK".

Trennen Sie das USB-Laufwerk vom USB-Anschluss.

Kartenversion wird überprüft.

1. Wählen Sie "Settings"

2. Wählen "Map & Vehicle" (Karte und Fahrzeug)

3. Wählen Sie "myMaps".

4. Kartenregion und Version wird angezeigt.

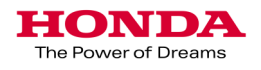